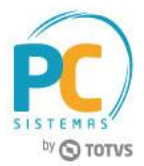

#### Sumário

| presentação                          | 1 |
|--------------------------------------|---|
| 1.Instalar CCW Agente                | 1 |
| 1.1 Configuração - Ambiente produção | 2 |
| 1.2 Configuração - Ambiente de teste | 4 |

### Apresentação

O portal da Central de Controle do WinThor pode ser acessado em qualquer lugar, desde que haja sinal de internet. Para permitir a instalação de rotinas, é necessário estabelecer conexão entre as partes envolvidas (CCW e ERP WinThor Licenciado). Para essa conexão utilizamos o CCW Agente, que é o responsável por executar as transações realizadas no portal. Este guia trará informações sobre a instalação do CCW Agente.

Abaixo, descrição da criação e das últimas alterações efetuadas no documento.

| Tabela de Alterações |        |                      |  |  |  |
|----------------------|--------|----------------------|--|--|--|
| Data                 | Versão | Descrição            |  |  |  |
| 01/07/2017           | v.1.0  | Criação do documento |  |  |  |
| 14/09/2017           | v.2.0  | Atualização de Telas |  |  |  |
| 02/05/2018           | v.3.0  | Atualização de Telas |  |  |  |

# 1. Instalar CCW Agente

- Acesse o caminho <u>https://centraldecontrole.pcinformatica.com.br/#/installers</u> para baixar o instalador;
- Faça download do setup-ccw-agente.exe para nova instalação ou update-ccw-agente.exe para atualização da instalação existente;

Observação: é possível realizar a instalação no ambiente de Teste e/ou Produção, conforme descrito abaixo:

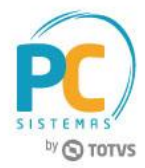

# 1.1 Configuração - Ambiente Produção

1.1.1 Informe os dados do servidor para acessar a base de dados do ambiente de produção, em seguida clique o botão Avançar;

| 뤻 CCW - Agente - Programa de Instalação 🛛 😁 🛛 🛛 🗙                          |
|----------------------------------------------------------------------------|
| Ambiente de PRODUÇÃO<br>Configurações de acesso a dados                    |
| Informe as configurações de conexão com o banco de dados do Winthor.       |
| IP/Host do Servidor do Banco de dados:Ex: NOME_SERVIDOR_BD ou 192.168.1.10 |
| localhost                                                                  |
| Usuário do Banco de dados:                                                 |
| local                                                                      |
| Porta do banco de dados:                                                   |
| 1521                                                                       |
| SERVICENAME/SID do banco de dados:                                         |
| local                                                                      |
|                                                                            |
| Avançar > Cancelar                                                         |

1.1.2 Informe os dados para acessar da loja e empresa desejado, conforme já é feito no Menu do WinThor, em seguida clique o botão Avançar;

| 뤻 CCW - Agente - Programa de Instalação                    | -     |       | Х  |
|------------------------------------------------------------|-------|-------|----|
| Ambiente de PRODUÇÃO<br>Configurações de acesso ao WinThor |       |       |    |
| Informe as configurações para uso do WinThor.<br>Loja:     |       |       |    |
| Empresa:                                                   |       |       |    |
|                                                            |       |       |    |
|                                                            |       |       |    |
| < <u>V</u> oltar                                           | çar > | Cance | ar |

RQ.GBC.001 v.1.2

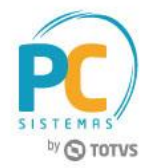

1.1.3 Informe a localização do diretório de arquivos do ambiente de produção, deve ser o mesmo onde está localizado o WinThor.ini.;

| 🔁 co | W - Agente - Programa de Instalação                                                                                                    |                                         | ↔                             |                        |         | ×   |
|------|----------------------------------------------------------------------------------------------------|-----------------------------------------|-------------------------------|------------------------|---------|-----|
| An   | nbiente de PRODUÇÃO<br>Configurações de acesso ao WinThor                                                                                                    |                                         |                               |                        |         |     |
|      | Selecione o diretório raiz do WinThor e clique<br>WinThor.ini).<br>Observação: Não utilize unidade mapeada d<br>completo onde ser encontra o arquivo Winth<br>Ex: \MEU_SERVIDOR_WINTHOR\Prod | e em avança<br>la rede Ex: F<br>nor.ini | ar (onde se en<br>?: T:\H: in | icontra o<br>forme o c | :aminho |     |
|      | \\192. 168.0. 155\Wintor-Prod                                                                                                    |                                         |                               | Proc                   | urar    |     |
|      |                                                                                                    | < <u>V</u> oltar                        | <u>A</u> vança                | ar >                   | Cance   | lar |

1.1.4 Informe se possui um ambiente de teste configurado.

#### Observações:

- caso seja selecionda a opção: Não, quero pular esta etapa, será direcionado para a conclusão da instalação e o agente fará comunicação apenas com a base que foi descrita acima (ambiente de produção);
- caso seja selecionada a opção: Sim, tenho um ambiente de teste configurado, clique o botão Avançar e siga os procedimentos do tópico abaixo:

| 😼 CCW - Agente - Programa de Instalação                                                                | -                 | • ×      |
|----------------------------------------------------------------------------------------------------|-------------------|----------|
| Característica do ambiente<br>Ambiente para testes                                                     |                   |          |
| Existe um ambiente de teste configurado?                                                               |                   |          |
| <ul> <li>Sim, tenho um ambiente de teste configurado.</li> <li>Não, quero pular esta etapa.</li> </ul> |                   |          |
| < <u>V</u> oltar                                                                                       | <u>A</u> vançar > | Cancelar |

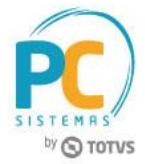

### 1.2 Configuração – Ambiente de teste

Caso tenha sido informado no passo anterior "Sim, tenho um ambiente de teste configurado", as etapas abaixo serão exibidas.

1.2.1 Informe os dados de acesso da base de dados do ambiente de teste e clique o botão Avançar;

| 🙀 CCW - Agente - Programa de Instalação — 🗌 🖸                        | × |
|----------------------------------------------------------------------|---|
| Ambiente de TESTE                                                    |   |
| Configurações de acesso a dados                                      |   |
| Informe as configurações de conexão com o banco de dados do Winthor. |   |
| Host do Servidor do Banco de dados:                                  |   |
|                                                                      |   |
|                                                                      |   |
| Usuário do Banco de dados:                                           |   |
|                                                                      |   |
| Porta do banco de dados:                                             |   |
| 1521                                                                 |   |
|                                                                      |   |
|                                                                      |   |
|                                                                      |   |
|                                                                      |   |
| < <u>V</u> oltar <u>Avançar</u> > Cancelar                           |   |
|                                                                      |   |

1.2.2 Informe os dados para acessar da loja e empresa desejado, conforme já é feito no Menu do WinThor, em seguida clique o botão Avançar;

| 掲 CCW - Agente - Programa de Instalação —               | □ ×      |
|---------------------------------------------------------|----------|
| Ambiente de TESTE<br>Configurações de acesso ao WinThor |          |
| Informe as configurações para uso do WinThor.           |          |
| Loja:                                                   |          |
|                                                         |          |
| Empresa:                                                |          |
|                                                         |          |
|                                                         |          |
|                                                         |          |
|                                                         |          |
| < <u>V</u> oltar <u>Avançar</u> >                       | Cancelar |

RQ.GBC.001 v.1.2

ágina 4 de 7

Capacitação Continuada: A PC Sistemas disponibiliza soluções em treinamento, através de modalidades de ensino que vão ao encontro da necessidade especifica do cliente, buscando satisfazer seu objetivo na relação de investimento x beneficio. São oferecidos cursos presenciais e à distância. Os treinamentos presenciais podem ser ministrados em todos os Centros de Treinamentos da PC ou na empresa do cliente (In Loco). Conheça nossos programas de capacitação continuada, acessando o site www.treinamentopc.com.br

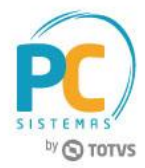

1.2.3 Informe a localização do diretório de arquivos do ambiente de produção, deve ser o mesmo onde está localizado o WinThor.ini.;

| 💼 CCW - Agente - Programa de Instalação                                                                                                    | ↔                        |                        |                    |            | × |
|----------------------------------------------------------------------------------------------------|--------------------------|------------------------|--------------------|------------|---|
| Ambiente de PRODUÇÃO<br>Configurações de acesso ao WinThor                                                                                                    |                          |                        |                    | <b>M</b> 7 | B |
| Selecione o diretório raiz do WinThor e dique em ava<br>WinThor.ini).<br>Observação: Não utilize unidade mapeada da rede f<br>completo onde ser encontra o arquivo Winthor.ini<br>Ex: \WEU_SERVIDOR_WINTHOR\Prod | ınçar (onde<br>x: P: T:\ | e se encor<br>H: infor | ntra o<br>me o can | ninho      |   |
| \\192.168.0.155\Wintor-Teste                                                                                                    |                          |                        | P <u>r</u> ocura   | ar         |   |
|                                                                                                    |                          |                        |                    |            |   |
|                                                                                                    |                          |                        |                    |            |   |
| < <u>v</u>                                                                                                    | oltar 🦉                  | <u>A</u> vançar >      | >                  | Cancela    | r |

1.2.4 Caso o cliente necessite de configurar a base de teste, selecionar a opção "Sim" e informar os dados e diretório do servidor de homologação;

| 📳 CCW - Agente - Programa de Instalação                                                                                      | +     | •             |      |     | ×     |
|----------------------------------------------------------------------------------------------------|-------|---------------|------|-----|-------|
| Característica do ambiente<br>Ambiente para testes                                                                           |       |               |      | (   |       |
| Existe um ambiente de teste configurado?      Sim, tenho um ambiente de teste configurado.      Não, quero pular esta etapa. |       |               |      |     |       |
| < <u>v</u>                                                                                                    | oltar | <u>A</u> vanç | ar > | Can | celar |

RQ.GBC.001 v.1.2

ágina <mark>5</mark> de 7

Capacitação Continuada: A PC Sistemas disponibiliza soluções em treinamento, através de modalidades de ensino que vão ao encontro da necessidade especifica do cliente, buscando satisfazer seu objetivo na relação de investimento x beneficio. São oferecidos cursos presenciais e à distância. Os treinamentos presenciais podem ser ministrados em todos os Centros de Treinamentos da PC ou na empresa do cliente (In Loco). Conheça nossos programas de capacitação continuada, acessando o site www.treinamentopc.com.br

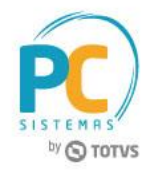

1.2.5 Caso o diretório raiz do Winthor selecionado anteriormente necessitar de permissão especial para leitura/gravação informar os dados de logon para o serviço;

| 🔂 CCW - Agente - Programa de Instalação                                           |       |          |
|-----------------------------------------------------------------------------------|-------|----------|
| Informações de logon do serviço<br>Dados de login para criação do serviço do CCW. |       |          |
| Domínio (Informar "." (Ponto) para utilizar o domínio deste host )                |       |          |
| Usuário                                                                           |       |          |
| Senha                                                                             |       |          |
|                                                                                   |       |          |
|                                                                                   |       |          |
| < <u>V</u> oltar <u>A</u> vanç                                                    | ;ar > | Cancelar |

1.2.6 Clique o botão Instalar.

| 😰 CCW - Agente - Programa de Instalação —                                                                                    |     | ×      |
|----------------------------------------------------------------------------------------------------|-----|--------|
| Pronto para Instalar<br>O Programa de Instalação está pronto para começar a instalação de CCW -<br>Agente no seu computador. |     |        |
| Clique em Instalar para iniciar a instalação.                                                                                |     |        |
| < Voltar                                                                                                    | Car | ncelar |

**Observações:** 

- Após a instalação, o agente será carregado como serviço do Windows (CCWAgente), não sendo necessário qualquer intervenção.
- Qualquer ocorrência de erro pode ser acompanhada no arquivo de log disponível no caminho: C:\pcsist\produtos\ccwagente\logs.

RQ.GBC.001 v.1.2

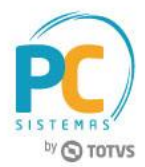

Mantenha o **WinThor Atualizado**, assim você proporciona o crescimento da sua empresa através de soluções criadas especialmente para o seu negócio

Estamos à disposição para mais esclarecimentos e sugestões.

Fale com a PC: <u>www.pcsist.com.br</u> Central de Relacionamento - (62) 3250 0210

RQ.GBC.001 v.1.2

ágina **7** de 7

Capacitação Continuada: A PC Sistemas disponibiliza soluções em treinamento, através de modalidades de ensino que vão ao encontro da necessidade especifica do cliente, buscando satisfazer seu objetivo na relação de investimento x beneficio. São oferecidos cursos presenciais e à distância. Os treinamentos presenciais podem ser ministrados em todos os Centros de Treinamentos da PC ou na empresa do cliente (In Loco). Conheça nossos programas de capacitação continuada, acessando o site www.treinamentopc.com.br